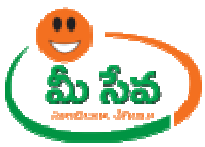

## **ENCUMBRANCE CERTIFICATE - USER MANUAL - SRO END**

Encumbrance Certificate request is applied by the citizen through the MeeSeva centers. This request can be accessed by the SRO and processed. The processing steps and screens are provided below. **Procedure for Processing the Request:** 

• Select "Encumbrance Certificate" from Application Processing, like shown in the below screen.

|                                                                                                    |                                          |                                                                       |                                            | (10)                                | 640V-5                                 | Cutom Still and                       |                                    | Com                                 | A COLUMN TWO IS NOT                    | Contraction of the local division of the local division of the loc |                  |
|----------------------------------------------------------------------------------------------------|------------------------------------------|-----------------------------------------------------------------------|--------------------------------------------|-------------------------------------|----------------------------------------|---------------------------------------|------------------------------------|-------------------------------------|----------------------------------------|----------------------------------------------------------------------------------------------------|------------------|
| Deplication Processing<br>tifiedCopy Assussts<br>umbarance sentificato<br>car faceimie Signature<br>ports<br>search vise SLA Monitoring<br>mask Vise SLA Monitoring<br>mask Vise Transaction Report<br>assus Assusst Tracking Evalem(MSTR) | After<br>made<br>Cartifi<br>The<br>level | therough reviews :<br>in the reporting fo<br>cate<br>Village Maps are | md consulta<br>mat of Incc<br>printed at H | tions, as<br>omo Cortil<br>yderabad | per GO RT<br>ficato for l<br>and dispa | No. 1551 (<br>Fae Raimb<br>tched to t | lated 4.1<br>ursomon<br>he citizen | 1.2010 U<br>t / Schola<br>directly. | n necessa<br>rships and<br>No action i | G V Kon<br>G v Kon                                                                                                    | idiati<br>idiati |
| (ARTS)                                                                                                    |                                          |                                                                       |                                            |                                     |                                        |                                       |                                    |                                     |                                        |                                                                                                    |                  |
| INTERVE RECEIVED INTERVE                                                                                                    |                                          |                                                                       | Category A                                 |                                     |                                        | Catego                                | ry B                               |                                     | and the second                         |                                                                                                    |                  |
| SDC Services                                                                                                    | 5.No                                     | Service Name                                                          | Total<br>Requests                          | Total<br>Requests                   | Approved<br>Requests                   | Rejected<br>Requests                  | Pending<br>within<br>SLA           | Lapsing<br>SLA in<br>24H            | Pending<br>Beyond<br>SLA               |                                                                                                    |                  |
|                                                                                                    | I                                        | CERTIFICATE                                                           | 0                                          | 915                                 | Ras                                    | za                                    | 1                                  | ٩                                   |                                        |                                                                                                    |                  |
|                                                                                                    | 3                                        | CERTIFIED COPY                                                        | 465                                        | 4                                   | 2                                      | 1                                     | ۹                                  | 2                                   | 2                                      |                                                                                                    |                  |
|                                                                                                    | Contraction of the                       | Total                                                                 | 465                                        | 010                                 | 979                                    | 74                                    | 0 24                               | 0                                   |                                        |                                                                                                    |                  |

• After selecting the "Encumbrance Certificate" in Application Processing, the below screen will be displayed. Note: - Here we can also Process the request through Dash Board by clocking on Service Count Link

| User Profile                           |                                  |                              |                       |
|----------------------------------------|----------------------------------|------------------------------|-----------------------|
| User Id :                              | CTR-REN-1018                     | Role :                       | Sub Registrar Officer |
| Search Criteria                        |                                  |                              |                       |
| From Date:                             | 04/11/2011                       | To Date:                     | 19/11/2012            |
| Request Status:                        | All                              |                              |                       |
| Important Instruc<br>1)For Issuing Man | tions:<br>ual EC's through SRO o | office <u>Click here for</u> | more details          |

• From above screen select from date & to date by using calendar controls.Like shown in the below screen.

Note: - Here to Date must be prior to Current date.

|                                 | Home                      | Change Password                                                                                                 | Contacts | Manuals | LogOf |
|---------------------------------|---------------------------|----------------------------------------------------------------------------------------------------|----------|---------|-------|
| SRO Pr                          | ocessing - Encumbrance Ce | rtificate                                                                                                    |          |         |       |
| User Profile                    |                           |                                                                                                    |          |         |       |
| User Id : CTR-REN-101           | B Role :                  | Sub Registrar Officer                                                                                           |          |         |       |
| Search Criteria                 |                           |                                                                                                    |          |         |       |
| From Date: 04/11/2011           | To Date:                  | 19/11/2012                                                                                                    |          |         |       |
| Request Status: All             |                           |                                                                                                    |          |         |       |
| Important Instructions:         |                           |                                                                                                    |          |         |       |
| 1)For Jecuing Manual EC's throw | L CRO III - CL - L - C    | and the state of the state of the state of the state of the state of the state of the state of the state of the |          |         |       |

 Select "Request Status (either All/Not Viewed/Open etc...)" from request status drop down list. Like shown in the below screen.

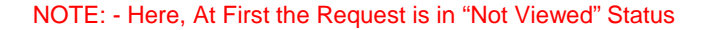

| mbrance Certificate<br>Sub Registral | romcer           |                    |                    |
|--------------------------------------|------------------|--------------------|--------------------|
| Sub Registral                        | romcer           |                    |                    |
| s Sub Registrat                      | romcer           |                    |                    |
|                                      |                  |                    |                    |
|                                      |                  |                    |                    |
| o Date: 19/11/201                    | 2                |                    |                    |
|                                      |                  |                    |                    |
| ck here for more details             |                  |                    |                    |
|                                      | bete: [17/11/20] | bete: 19/11/2012 I | bete: 19/11/2012 m |

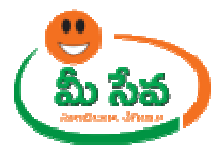

• After selecting "Request Status" from request status dropdown list, click on "Get Details" button like shown in the below screen.

| SRO Processing - Encumbrance Certificate       User Poile     User Status:     Sub Registrar Officer       Search Criteria     To Date:     19/11/2012       From Date:     04/11/2011     To Date:     19/11/2012       Request Status:     Netword     Status |                    |                        | Home                         | Change Password       | Contacts | Manu |
|----------------------------------------------------------------------------------------------------|--------------------|------------------------|------------------------------|-----------------------|----------|------|
| User Profile           User Id:         CTR-REN-1018         Role:         Sub Registrar Officer           Search Criteria                                                                                                    |                    | SRO Processing         | - Encumbrance Cert           | ificate               |          |      |
| User Id :     CTR-REN-1018     Role :     Sub Registrar Officer       Search Criteria         From Date:     04/11/2011     To Date:     19/11/2012       Request Status:     Nott Viewed                                                                       | User Profile       |                        |                              |                       |          |      |
| Search Criteria           From Date:         04/11/2011           III         To Date:         19/11/2012           Request Status:         Not Viewed                                                                                                    | User Id :          | CTR-REN-1018           | Role :                       | Sub Registrar Officer |          |      |
| From Date:         04/11/2011         To Date:         19/11/2012           Request Status:         Net Viewed                                                                                                    | Search Criteria    |                        |                              |                       |          |      |
| Request Status:                                                                                                    | From Date:         | 04/11/2011             | To Date:                     | 19/11/2012            |          |      |
| Important Instructions:                                                                                                    | Request Status:    | Not Viewed             |                              |                       |          |      |
| important instructions.                                                                                                    | Important Instruct | ions:                  |                              |                       |          |      |
| 1)For Issuing Manual EC's through SRO office <u>Click here for more details</u>                                                                                                    | 1)For Issuing Man  | al EC's through SRO of | fice <u>Click here for m</u> | ore details           |          |      |

• After clicking on "Get Details" button, all Not Viewed Requests are displayed. Like shown in the below screen.

|                                    |                                       | Home                         | Change Password       | Contacts | Manuals          |
|------------------------------------|---------------------------------------|------------------------------|-----------------------|----------|------------------|
|                                    | SRO Processing                        | - Encumbrance Cert           | ificate               |          |                  |
| User Profile                       |                                       |                              |                       |          |                  |
| User Id :                          | CTR-REN-1018                          | Role :                       | Sub Registrar Officer |          |                  |
| Search Criteria                    |                                       |                              |                       |          |                  |
| From Date:                         | 04/11/2011                            | To Date:                     | 19/11/2012            | •        |                  |
| Request Status:                    | Not Viewed 💌                          |                              |                       |          |                  |
| Important Instr<br>1)For Issuing M | uctions:<br>anual EC's through SRO of | fice <u>Click here for n</u> | ore details           |          |                  |
|                                    |                                       | Get Details                  |                       |          |                  |
|                                    | Click here                            | to download in Excelili      |                       |          |                  |
|                                    | Encumbrance Application Red           | juests From 04/11/201        | 1 To 19/11/2012       |          |                  |
|                                    |                                       |                              |                       |          |                  |
| Application No                     | Applicant Name                        | SRO Name                     | Status                | ^        | Application Date |

• After getting requests, select the Request which has to be processed. Like shown in the below screen.

|       |                                      |                                                                                     | Hame                                                                                                  | Change Password       | Contacts | Manuals         | Logi |
|-------|--------------------------------------|-------------------------------------------------------------------------------------|----------------------------------------------------------------------------------------------------|-----------------------|----------|-----------------|------|
|       |                                      | SRO Processin                                                                       | ig – Encumbrance Cer                                                                                  | tificate              |          |                 |      |
|       | User Profile                         |                                                                                     |                                                                                                    |                       | -        |                 |      |
|       | User Id :                            | CTR-REN-1018                                                                        | Role :                                                                                                | Sub Registrar Officer |          |                 |      |
|       | Search Criteria                      |                                                                                     |                                                                                                    |                       |          |                 |      |
|       | From Date:                           | 04/11/2011                                                                          | To Date:                                                                                              | 19/11/2012            |          |                 |      |
|       | Request Status:                      | Not Viewed                                                                          |                                                                                                    |                       |          |                 |      |
|       | Important Instru<br>1)For Issuing Mo | actions:<br>anual EC's through SRO<br><u>Click her</u><br>Encumbrance Application R | office <u>Click here for n</u><br>(Det Details)<br>a to download in Excellin<br>equests From 04/11/20 | nore details          |          |                 |      |
| S.No. | Application No                       | Applicant Name                                                                      | SRO Name                                                                                              | Status                | ~        | oplication Date |      |
|       | ECMIL COSTOR                         | DODA BAKEEH                                                                         | BENJELIN TA                                                                                           | Bires Sater and       |          |                 |      |

• After selecting the request, the below screen will be displayed.

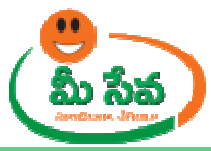

| User Id :          | CTR-REN-1018      | Portal User Name: | G ∨ Konda     | Reddy                           |   |
|--------------------|-------------------|-------------------|---------------|---------------------------------|---|
| Marifianting (Deep |                   |                   |               |                                 |   |
| Application Form   | ceeding Documents |                   |               |                                 | - |
| Encumbrance App    | plicant Details   |                   |               |                                 |   |
| Application No:    | ECM11055027       | Application Dat   | e: 19/1       | 1/2012                          |   |
| Applicant Name*:   | PODA RAKESH       | Relation Name:    |               |                                 |   |
| Gender:            | Select 🔀          | Amount:           | 125.0         | 0000                            |   |
| Delivery Type:     | Manual            | Status:           | Open          |                                 |   |
| Encumbrance Doo    | cument Details    |                   |               |                                 |   |
| Document District: | Chittoor          | Period From*:     | 24/0          | 4/1994 (DD/MM/YYYY)             |   |
| SRO*:              | RENIGUNTA         | Period To*:       | 03/0          | 9/2012 (DD/MM/YYYY)             |   |
| Document Number:   | 100               | Document Year     | 200           | •                               |   |
| Buildings/Structu  | ires              |                   |               |                                 |   |
| Flat Number:       |                   | Old HouseNo:      | 11-1          | 58                              |   |
| Apartment:         |                   | Ward - Block:     | 11            | - 0                             |   |
| Village/City:      | TIRU CHANUR       | Alias:            |               |                                 |   |
| Open Sites/Agric   | ultural Lands     |                   |               |                                 |   |
| Plot No(s):        |                   | In Survey No(s)   | : 264         |                                 |   |
| Village/City:      | TIRU CHANUR       | Alias:            |               |                                 |   |
| Bounded By         |                   |                   |               |                                 |   |
| East:              | PROPERTY OF VARA  | ADARAJAIAH West:  | ROAI          | <b>5</b> 0                      |   |
| North:             | J.GOVINDAIAH HO   | USE South:        | PROI<br>P.K.P | PERTY OF<br>ANDURANGAIAH PILLAI |   |
| Extent:            | 177.78 V          | Built up:         | 974 :         | 5q.ft                           |   |
| Permanent Addre    | 255               |                   |               |                                 |   |
| Door No :          |                   | Locality/Landm    | ark :         |                                 |   |
| District:          | Chittoor          | Mandal :          | Vada          | malapeta                        |   |
| Village/Ward :     | VADAMALA          | Pincode :         | 5175          | 00                              |   |
| Postal Address     |                   |                   |               |                                 |   |
| Door No:           |                   | Locality/Landm    | ark :         |                                 |   |
| Mandal :           | ESevak            | Village/Ward :    | KADA          | AKELLA                          |   |
| Pincode :          | 517500            | District:         | State         | Level                           |   |
| Mobile :           | 2023616163        | Phone:            |               |                                 |   |
|                    |                   | Cauliai NO:       |               |                                 |   |

6129210

Note: - Now the request is in Open status.

• Now, Sub Registrar Clicking on search doc button. Like shown in the below screen.

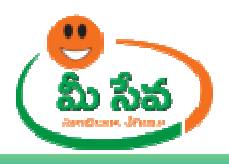

| Varification / Droco | oding Documents   |          |                     |                      |                          |
|----------------------|-------------------|----------|---------------------|----------------------|--------------------------|
| Application Form     | ealing bocaments  |          |                     |                      |                          |
| Encumbrance Appl     | icant Details     |          |                     |                      |                          |
| Application No:      | ECM11055027       |          | Application Date:   | 19/11/201            | 12                       |
| Applicant Name*:     | PODA RAKESH       |          | Relation Name:      |                      |                          |
| Gender:              | Select 💌          |          | Amount:             | 125.0000             |                          |
| Delivery Type:       | Manual            |          | Status:             | Open                 |                          |
| Encumbrance Docu     | iment Details     |          |                     |                      |                          |
| Document District:   | Chittoor          |          | Period From*:       | 24/04/19             | 94 (DD/MM/YYYY)          |
| SRO*:                | RENIGUNTA         |          | Period To*:         | 03/09/20             | 12 (DD/MM/YYYY)          |
| Document Number:     | 100               |          | Document Year:      | 2009                 |                          |
| Buildings/Structure  | es                |          |                     |                      |                          |
| Flat Number:         |                   |          | Old HouseNo:        | 11-158               |                          |
| Apartment:           |                   |          | Ward - Block:       | 11                   | - 0                      |
| Village/City:        | TIRU CHANUR       |          | Alias:              |                      |                          |
| Open Sites/Agricul   | ltural Lands      |          |                     |                      |                          |
| Plot No(s):          |                   |          | In Survey No(s):    | 264                  |                          |
| Village/City:        | TIRU CHANUR       |          | Alias:              |                      |                          |
| Bounded By           |                   |          |                     |                      |                          |
| East:                | PROPERTY OF VARAD | ARAJAIAH | West:               | ROAD                 |                          |
| North:               | J.GOVINDAIAH HOUS | E        | South:              | PROPERT<br>P.K.PANDI | Y OF<br>URANGAIAH PILLAI |
| Extent:              | 177.78 V          |          | Built up:           | 974 Sq.ft            |                          |
| Permanent Addres     | s                 |          |                     |                      |                          |
| Door No :            |                   | 1        | Locality/Landmark : |                      |                          |
| District:            | Chittoor          |          | Mandal :            | Vadamalar            | peta                     |
| Village/Ward :       | VADAMALA          |          | Pincode :           | 517500               |                          |
| Postal Address       |                   |          |                     |                      |                          |
| Door No:             |                   |          | Locality/Landmark : |                      |                          |
| Mandal :             | ESevak            |          | Village/Ward :      | KADAKELI             | LA                       |
| Dincode              | 517500            |          | District.           | State Love           |                          |
| Pincode :            |                   |          | -                   | Jusce Leve           |                          |
| Mobile :             | 9059618169        |          | Phone:              |                      |                          |
|                      |                   |          | Aadhar No:          |                      |                          |

<sup>•</sup> After Clicking on that Encumbrance Search Document Page displayed. Like shown in the below screen.

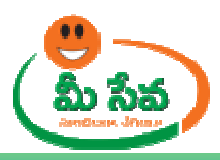

|        |                                                |                                                                                                    | l                                                 | lome                     | Change Password                               | Contacts       | Manuals    | 5  |
|--------|------------------------------------------------|----------------------------------------------------------------------------------------------------|---------------------------------------------------|--------------------------|-----------------------------------------------|----------------|------------|----|
|        |                                                | Encumbra                                                                                                    | nce Search D                                      | ocume                    | nts                                           |                |            |    |
|        | User Id :                                      | CTR-REN-1018                                                                                                | SRO Name:                                         | Su                       | ub Registrar Officer                          |                |            |    |
|        | Old House<br>Agricultur<br>VARADAI<br>P.K.PANE | Number: 11-158, Building<br>re Village: TIRU CHANUR, Boun<br>RAJAIAH West: ROAD North:<br>DURANGAIAH PILLAI | Village: TIRU C<br>ded By East: P<br>J.GOVINDAIAI | HANUR<br>ROPERT<br>HOUSE | Survey No: 264<br>Y OF<br>E South: PROPERTY O | F              |            |    |
| Encu   | mbrance De                                     | ocuments List                                                                                               |                                                   |                          |                                               |                |            |    |
| S.I No | Select                                         | Application No                                                                                              | ^                                                 |                          |                                               |                |            |    |
| 1.     |                                                | 2012/2069-1-1018                                                                                            |                                                   |                          |                                               |                |            |    |
| 1.1    |                                                | Link 2011/7214-1-1018-LNK-<br>Li                                                                            | =                                                 |                          |                                               |                |            |    |
| 2.     |                                                | 2011/7214-1-1018                                                                                            |                                                   |                          |                                               |                |            |    |
| з.     |                                                | 2011/3558-1-1018                                                                                            |                                                   |                          |                                               |                |            |    |
| 4.     | Γ                                              | 2009/2845-@-1018                                                                                            |                                                   |                          |                                               |                |            |    |
| 4.1    |                                                | Link <u>2008/6569-@-1018-LNK</u><br><u>-Li</u>                                                              |                                                   |                          |                                               |                |            |    |
| 5.     |                                                | 2009/100-@-1018                                                                                             | ]                                                 |                          |                                               |                |            |    |
| 6.     |                                                | <u>2008/6569-@-1018</u>                                                                                     |                                                   |                          |                                               |                |            |    |
| 6.1    |                                                | Link 2001/73-@-1018-LNK-Li                                                                                  |                                                   |                          |                                               |                |            |    |
| 7.     |                                                | <u>2008/1558-@-1018</u>                                                                                     |                                                   |                          |                                               |                |            |    |
| 8.     |                                                | <u>2008/1557-@-1018</u>                                                                                     | ~                                                 |                          |                                               |                |            |    |
| Note   | : Please sel                                   | ect relevent documents                                                                                      |                                                   |                          |                                               |                |            |    |
|        |                                                |                                                                                                    | Action Taken                                      |                          |                                               |                |            |    |
|        |                                                | C Accept                                                                                                    |                                                   |                          | C Reject                                      |                |            |    |
| Rema   | arks :                                         |                                                                                                    |                                                   |                          |                                               | <              |            |    |
|        |                                                |                                                                                                    | Submit                                            |                          |                                               |                | 1          |    |
|        |                                                |                                                                                                    |                                                   |                          |                                               |                |            |    |
|        |                                                | Site Best viewed i                                                                                          | n 1024*768 / I                                    | E7                       |                                               | Designed & Dev | veloped by | 41 |

• Now, SRO can search the relevant document in Search Document Page. Like Shown in the below screen.

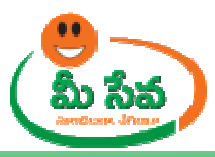

|        |                                                 | Encumbr                                                                                              | ance Search Do                                            | cumen                   | ts                                           |   |   |
|--------|-------------------------------------------------|----------------------------------------------------------------------------------------------------|-----------------------------------------------------------|-------------------------|----------------------------------------------|---|---|
|        | User Id :                                       | CTR-REN-1018                                                                                         | SRO Name:                                                 | Su                      | b Registrar Officer                          |   |   |
|        | Old House<br>Agriculture<br>VARADAR<br>P.K.PAND | Number: 11-158, Buildin<br>e Village: TIRU CHANUR, Bo<br>AJAIAH West: ROAD North<br>URANGAIAH PILLAI | g Village: TIRU CH<br>unded By East: PR<br>: J.GOVINDAIAH | IANUR<br>OPERT<br>HOUSE | Survey No: 264<br>Y OF<br>South: PROPERTY OF |   |   |
| Encur  | mbrance Do                                      | cuments List                                                                                         |                                                           |                         |                                              |   |   |
| S.I No | F Select                                        | Application No                                                                                       |                                                           |                         |                                              |   |   |
| 1,     |                                                 | 2012/2069-1-1018                                                                                     | 1                                                         |                         |                                              |   |   |
| 1.1    |                                                 | Link <u>2011/7214-1-1018-LNK</u><br>Li                                                               |                                                           |                         |                                              |   |   |
| 2.     | <b></b>                                         | 2011/7214-1-1018                                                                                     |                                                           |                         |                                              |   |   |
| з,     |                                                 | 2011/3558-1-1018                                                                                     |                                                           |                         |                                              |   |   |
| 4.     |                                                 | <u>2009/2845-@-1018</u>                                                                              |                                                           |                         |                                              |   |   |
| 4.1    |                                                 | _ink                                                                                                 | 2                                                         |                         |                                              |   |   |
| 5.     |                                                 | <u>2009/100-@-1018</u>                                                                               |                                                           |                         |                                              |   |   |
| 6.     |                                                 | <u>2008/6569-@-1018</u>                                                                              |                                                           |                         |                                              |   |   |
| 6.1    |                                                 | _ink                                                                                                 | i                                                         |                         |                                              |   |   |
| 7.     |                                                 | <u>2008/1558-@-1018</u>                                                                              |                                                           |                         |                                              |   |   |
| 8.     |                                                 | <u>2008/1557-@-1018</u>                                                                              | ~                                                         |                         |                                              |   |   |
| Note : | Please sele                                     | ct relevent documents                                                                                |                                                           |                         |                                              |   |   |
|        |                                                 |                                                                                                    | Action Taken                                              |                         |                                              |   |   |
|        |                                                 | C Accept                                                                                             |                                                           |                         | C Reject                                     |   |   |
| Rema   | rks :                                           |                                                                                                    |                                                           |                         |                                              | ~ |   |
|        |                                                 |                                                                                                    |                                                           |                         |                                              |   | - |

• Now SRO Select the relevant Document by clicking on Checkbox. Like shown in the below screen.

Note: - Here, All generated documents are relevant to one Document number then SRO check the "ALL" check box.

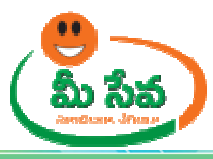

|        |                                                |                                                                                                    | Hom                                                           | e (                      | Change Password                       | Co      | ntacts      | Manual |
|--------|------------------------------------------------|----------------------------------------------------------------------------------------------------|---------------------------------------------------------------|--------------------------|---------------------------------------|---------|-------------|--------|
|        |                                                | Encumbra                                                                                                 | ince Search Docui                                             | nents                    |                                       |         |             |        |
|        | User Id :                                      | CTR-REN-1018                                                                                             | SRO Name:                                                     | Sub Re                   | egistrar Officer                      |         |             |        |
|        | Old House<br>Agricultur<br>VARADAF<br>P.K.PAND | Number: 11-158, Building<br>e Village: TIRU CHANUR, Bou<br>RAJAIAH West: ROAD North<br>PURANGAIAH PILLAI | ) Village: TIRU CHAN<br>nded By East: PROP<br>J.GOVINDAIAH HO | UR S<br>ERTY O<br>USE So | urvey No: 264<br>F<br>uth: PROPERTY O | F       |             |        |
| Encu   | mbrance Do                                     | ocuments List                                                                                            |                                                               |                          |                                       |         |             |        |
| S.I No | All                                            | Application No                                                                                           |                                                               |                          |                                       |         |             |        |
| 1.     |                                                | 2012/2069-1-1018                                                                                         |                                                               |                          |                                       |         |             |        |
| 1.1    |                                                | Link 2011/7214-1-1018-LNK-<br>Li                                                                         | =                                                             |                          |                                       |         |             |        |
| 2.     | 7                                              | 2011/7214-1-1018                                                                                         |                                                               |                          |                                       |         |             |        |
| з.     |                                                | 2011/3558-1-1018                                                                                         |                                                               |                          |                                       |         |             |        |
| 4.     |                                                | 2009/2845-@-1018                                                                                         | ]                                                             |                          |                                       |         |             |        |
| 4.1    | 7                                              | Link 2008/6569-@-1018-LNK                                                                                |                                                               |                          |                                       |         |             |        |
| 5.     | ~                                              | <u>2009/100-@-1018</u>                                                                                   | 1                                                             |                          |                                       |         |             |        |
| 6.     | ~                                              | 2008/6569-@-1018                                                                                         |                                                               |                          |                                       |         |             |        |
| 5.1    |                                                | Link 2001/73-@-1018-LNK-Li                                                                               |                                                               |                          |                                       |         |             |        |
| 7.     |                                                | 2008/1558-@-1018                                                                                         |                                                               |                          |                                       |         |             |        |
| 8.     |                                                | 2008/1557-@-1018                                                                                         | ~                                                             |                          |                                       |         |             |        |
| Note : | Please sele                                    | ect relevent documents                                                                                   |                                                               |                          |                                       |         |             |        |
|        |                                                |                                                                                                    | Action Taken                                                  |                          |                                       |         |             |        |
|        |                                                | C Accept                                                                                                 |                                                               |                          | C Reject                              |         |             |        |
| Rema   | arks :                                         |                                                                                                    |                                                               |                          |                                       | ~       |             |        |
|        |                                                |                                                                                                    | Submit                                                        |                          |                                       |         |             |        |
|        |                                                |                                                                                                    |                                                               |                          |                                       |         |             |        |
|        |                                                | Site Best viewed i                                                                                       | in 1024*768 / IE7                                             |                          |                                       | Designe | d & Develop | oed by |

• Now Sub-Registrar can take action (either Accept/Reject) based verification. Like shown in the below screen.

Note: - Based on Sub-Registrar action (either Accept/Reject), status (either Approved/Rejected) is generated.

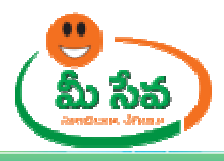

| Encumbrance Search Documents         User Id :       CTR-REN-1018       SRO Name:       Sub Registrar Officer         Old House Number:       11-158,       Building Village:       TIRU CHANUR,       Survey No: 264         Agriculture Village:       TIRU CHANUR,       Bounded By East:       PROPERTY OF         VARADARAJAIAH       West:       ROAD North:       J.GOVINDAIAH       HOUSE South:       PROPERTY OF         VARADARAJAIAH       West:       ROAD North:       J.GOVINDAIAH       HOUSE South:       PROPERTY OF         VARADARAJAIAH       West:       ROAD North:       J.GOVINDAIAH       HOUSE South:       PROPERTY OF         P.K.PANDURANGAIAH       PILLAI       Image:       South:       PROPERTY OF         SI No       Image:       Select       Application No       Image:       Image: |  |  |  |  |  |  |
|----------------------------------------------------------------------------------------------------|--|--|--|--|--|--|
| User Id :       CTR-REN-1018       SRO Name:       Sub Registrar Officer         Old House Number: 11-158,       Building Village: TIRU CHANUR       Survey No: 264         Agriculture Village: TIRU CHANUR, Bounded By East: PROPERTY OF       VARADARAJAIAH West: ROAD North: J.GOVINDAIAH HOUSE South: PROPERTY OF         P.K.PANDURANGAIAH PILLAI       Sale       Sale         S.I No       Select       Application No         1.1       Im       2012/2069-1-1018         1.1       Im       2011/7214-1-1018-LNK:         3.       Im       2011/3558-1-1018         4.1       Imk 2008/6569-@-1018-LNK                                                                                                    |  |  |  |  |  |  |
| Old House Number: 11-158, Building Village: TIRU CHANUR, Survey No: 264         Agriculture Village: TIRU CHANUR, Bounded By East: PROPERTY OF         VARADARAJAIAH West: ROAD North: J.GOVINDAIAH HOUSE South: PROPERTY OF         P.K.PANDURANGAIAH PILLAI         Encumbrance Documents List         S.I No       Image: Select Application No         All       Application No         1.1       Image: Select Application No         1.2       Image: Select Application No         1.3       Image: Select Application No         1.4       Image: Select Application No         1.5       Image: Select Application No         1.4       Image: Select Application No         1.5       Image: Select Application No         1.6       Image: Select Application No         1.7       Image: Select Application No         1.8       Image: Select Application No         1.9       Image: Select Application No         1.1       Image: Select Application No         1.2       Image: Select Application No         1.3       Image: Select Application No         3.4       Image: Select Application No         4.1       Link 2008/6569-@-1018-LNK                                                                                |  |  |  |  |  |  |
| Encuments List       S.I.No     Select<br>All     Application No       1.     Image: 2012/2069-1-1018       1.1     Image: 2011/7214-1-1018-LNK-<br>Li       2.     Image: 2011/7214-1-1018       3.     Image: 2011/3558-1-1018       4.1     Image: 2016/3558-1-1018-LNK-                                                                                                    |  |  |  |  |  |  |
| S.I. No       Image: Select All       Application No         1.1       Image: Select All       2012/2069-1-1018         1.1       Image: Select All       2011/7214-1-1018-LNK-         2.1       Image: Select All       Image: Select All         3.       Image: Select All       2011/3558-1-1018         4.1       Image: Select All       Image: Select All                                                                                                    |  |  |  |  |  |  |
| 1.       Image: 2012/2069-1-1018         1.1       Image: 2011/7214-1-018-LNK-<br>Li         2.       Image: 2011/7214-1-018         3.       Image: 2011/7214-1-018         4.1       Image: 2011/3558-1-1018                                                                                                    |  |  |  |  |  |  |
| 1.1       Image: Link 2011/7214-1-1018-LNK-Link       Image: Link 2011/7214-1-1018         2.       Image: Link 2011/7214-1-1018       Image: Link 2011/3558-1-1018         3.       Image: Link 2008/6569-@-1018-LNK       Image: Link 2008/6569-@-1018-LNK                                                                                                    |  |  |  |  |  |  |
| 2.         Image: 2011/7214-1-1018           3.         Image: 2011/3558-1-1018           4.1         Image: 2008/6569-@-1018-LNK                                                                                                    |  |  |  |  |  |  |
| 3.         2011/3558-1-1018           4.1         Im         Link 2008/6569-@-1018-LNK                                                                                                    |  |  |  |  |  |  |
| 4 1 Link 2008/6569-@-1018-LNK                                                                                                    |  |  |  |  |  |  |
|                                                                                                    |  |  |  |  |  |  |
| 5. 2009/100-@-1018                                                                                                    |  |  |  |  |  |  |
| 6. Z008/6569-@-1018                                                                                                    |  |  |  |  |  |  |
| 6.1 <b>I</b> Link <u>2001/73-@-1018-LNK-Li</u>                                                                                                    |  |  |  |  |  |  |
| 7. I 2008/1558-@-1018                                                                                                    |  |  |  |  |  |  |
| 8. V 2008/1557-@-1018                                                                                                    |  |  |  |  |  |  |
| Please select relevent documents                                                                                                    |  |  |  |  |  |  |
| Action Taken                                                                                                    |  |  |  |  |  |  |
| C Accept                                                                                                    |  |  |  |  |  |  |
| Remarks :                                                                                                    |  |  |  |  |  |  |
| Submit                                                                                                    |  |  |  |  |  |  |
| Site Best viewed in 1024*768 / IE7                                                                                                    |  |  |  |  |  |  |

• If Sub-Registrar wants to accept the request by checking the "Accept" Radio button. Like shown in the below screen.

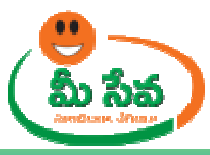

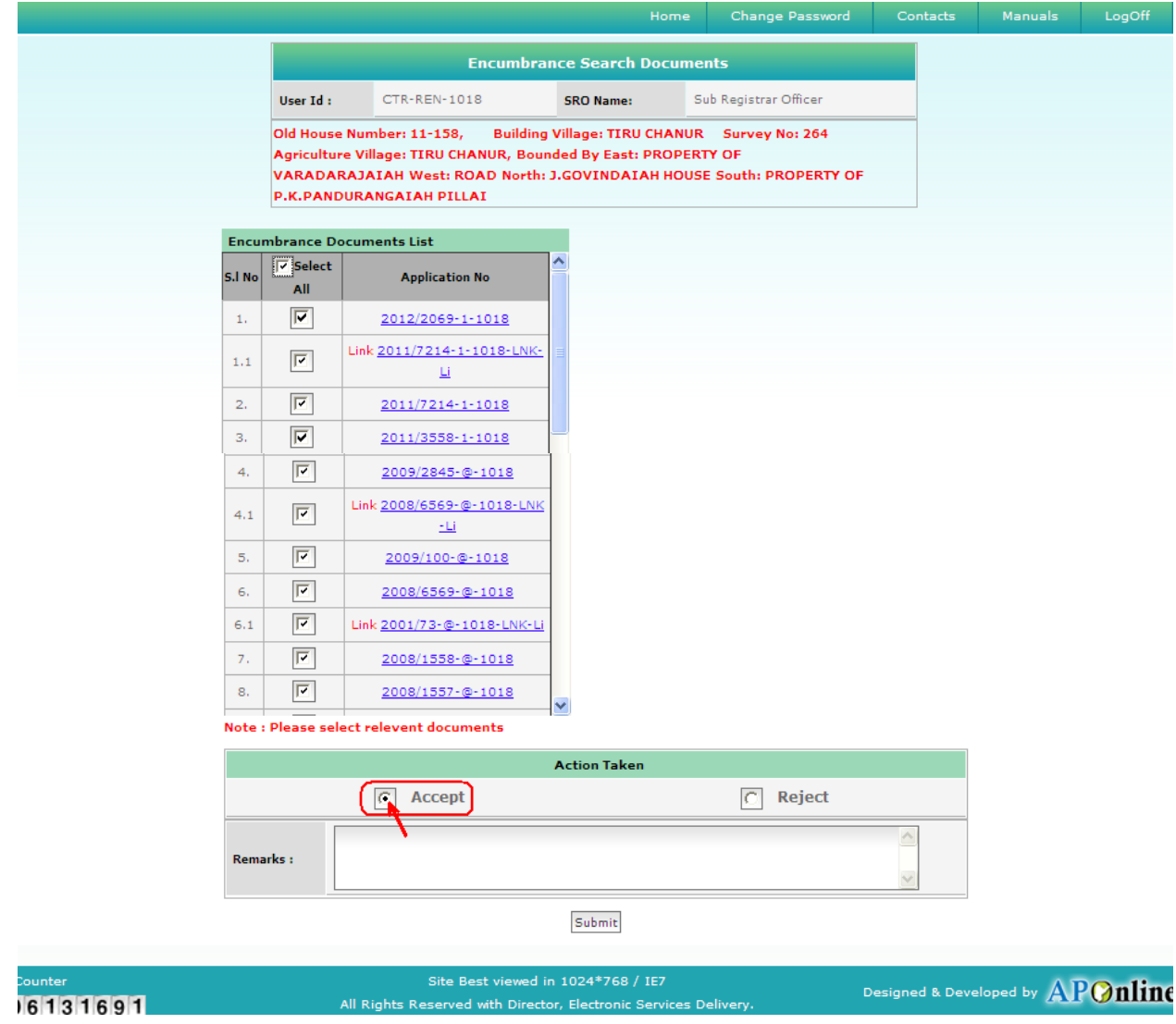

• After selecting the Radio button ("Accept"), Sub-Registrar enters "Remarks" and click on "Submit" button. Like shown in the below screen.

Note: - If the Relevant Documents are not available, then it will display one popup window with message at the time of submission. Like, "Do you want to generate Nil EC" with "YES / NO" options.

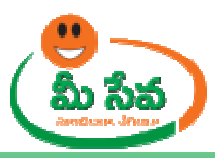

|        |                                                |                                                                                                    |                                                         | me     | Change Password                              | Contacts     | Manuals                  | LogOff |
|--------|------------------------------------------------|----------------------------------------------------------------------------------------------------|---------------------------------------------------------|--------|----------------------------------------------|--------------|--------------------------|--------|
|        |                                                | Encumbrar                                                                                                    | ice Search Doc                                          | umen   | ts                                           |              |                          |        |
|        | User Id :                                      | CTR-REN-1018                                                                                                  | SRO Name:                                               | Sul    | Registrar Officer                            |              |                          |        |
|        | Old House<br>Agricultur<br>VARADAR<br>P.K.PAND | Number: 11-158, Building<br>re Village: TIRU CHANUR, Boun<br>RAJAIAH West: ROAD North: 2<br>DURANGAIAH PILLAI | Village: TIRU CHA<br>ded By East: PRO<br>J.GOVINDAIAH H | NUR    | Survey No: 264<br>7 OF<br>South: PROPERTY OF |              |                          |        |
| Encur  | nbrance Do                                     | ocuments List                                                                                                 |                                                         |        |                                              |              |                          |        |
| S.I No | Select                                         | Application No                                                                                                |                                                         |        |                                              |              |                          |        |
| 1.     |                                                | 2012/2069-1-1018                                                                                              |                                                         |        |                                              |              |                          |        |
| 1.1    |                                                | Link <u>2011/7214-1-1018-LNK-</u><br>Li                                                                       |                                                         |        |                                              |              |                          |        |
| 2.     | 2                                              | <u>2011/7214-1-1018</u>                                                                                       |                                                         |        |                                              |              |                          |        |
| з.     | $\overline{\checkmark}$                        | 2011/3558-1-1018                                                                                              |                                                         |        |                                              |              |                          |        |
| 4.     | <b>I</b>                                       | 2009/2845-@-1018                                                                                              |                                                         |        |                                              |              |                          |        |
| 4.1    |                                                | Link <u>2008/6569-@-1018-LNK</u><br><u>-Li</u>                                                                |                                                         |        |                                              |              |                          |        |
| 5.     |                                                | <u>2009/100-@-1018</u>                                                                                        |                                                         |        |                                              |              |                          |        |
| 6.     |                                                | <u>2008/6569-@-1018</u>                                                                                       |                                                         |        |                                              |              |                          |        |
| 6.1    |                                                | Link 2001/73-@-1018-LNK-Li                                                                                    |                                                         |        |                                              |              |                          |        |
| 7.     |                                                | <u>2008/1558-@-1018</u>                                                                                       |                                                         |        |                                              |              |                          |        |
| 8.     |                                                | 2008/1557-@-1018                                                                                              | ~                                                       |        |                                              |              |                          |        |
| Note : | Please sel                                     | ect relevent documents                                                                                        |                                                         |        |                                              |              | _                        |        |
|        |                                                |                                                                                                    | Action Taken                                            |        |                                              |              |                          |        |
|        |                                                | Accept                                                                                                    |                                                         |        | C Reject                                     |              | _                        |        |
| Rema   | ırks :                                         | APPROVED                                                                                                    |                                                         |        |                                              |              |                          |        |
|        |                                                |                                                                                                    | Submit                                                  |        |                                              |              | -                        |        |
|        |                                                | Site Best viewed ir<br>All Rights Reserved with Directo                                                       | n 1024*768 / IE7<br>or, Electronic Servic               | ces De | livery.                                      | esigned & De | veloped by $\mathbf{AI}$ | Onlin  |

• After clicking on "Submit" button, digital certificate pop is generated. Like shown in the below screen.

|                        | TANCY SERVIO                               | CES                                 |                 |                  |
|------------------------|--------------------------------------------|-------------------------------------|-----------------|------------------|
| Select th<br>Click Vie | e Certificate you w<br>w Certificate for C | vant to use.<br>ertificate Details. |                 |                  |
| Issued To              | Issued By                                  | Serial No.                          | Expiration Date | Issuer Details   |
| S S Rao                | TCS sub-CA                                 | 231072C19D                          | 10-01-2013 :    | CN=TCS sub       |
| <ul> <li>I</li> </ul>  |                                            |                                     |                 |                  |
|                        |                                            | ок                                  | Cancel          | View Certificate |
|                        |                                            | hruvam                              |                 |                  |

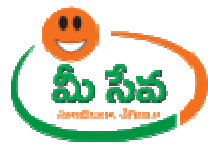

• Now select the digital certificate and click on "OK" Button, Like shown in the below screen.

|          | ONSULT                 | ANCY SERV                          | /ICES                                |                 | TA                 |
|----------|------------------------|------------------------------------|--------------------------------------|-----------------|--------------------|
| S c      | elect the<br>lick View | Certificate you<br>Certificate for | ı want to use.<br>Certificate Detail | s.              |                    |
| Issued 1 | Го                     | Issued By                          | Serial No.                           | Expiration Date | Issuer Details     |
|          | ao                     | TCS sub-CA .                       | 231072C19D                           | 10-01-2013 :    | CN=TCS sub.        |
| ×        |                        | 9                                  |                                      | Cancel          | ▶ View Certificate |

• After clicking on "OK" button, private exchange key popup will generate. Like shown in the below screen.

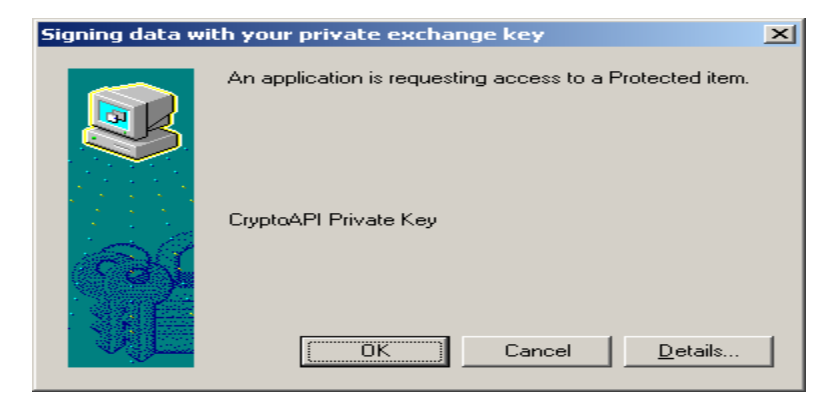

• Now clicking on "OK" button. Like shown in the below screen.

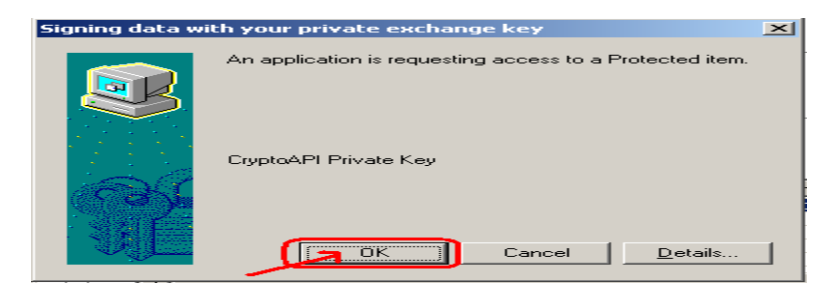

• After clicking on "OK" button "Encumbrance certificate" is generated. Like shown in the below screen.

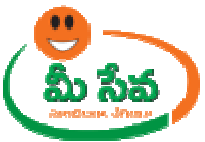

## **GOVERNMENT OF ANDHRA PRADESH REGISTRATION AND STAMPS DEPARTMENT** STATEMENT OF ENCUMBERANCE ON PROPERTY

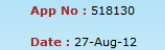

MeeSeva App No : ECM08079779

Statement No: 1171874

 Statement volume
 Statement volume
 Statement volume
 Statement volume
 Statement volume
 Statement volume
 Statement volume
 Statement volume
 Statement volume
 Statement volume
 Statement volume
 Statement volume
 Statement volume
 Statement volume
 Statement volume
 Statement volume
 Statement volume
 Statement volume
 Statement volume
 Statement volume
 Statement volume
 Statement volume
 Statement volume
 Statement volume
 Statement volume
 Statement volume
 Statement volume
 Statement volume
 Statement volume
 Statement volume
 Statement volume
 Statement volume
 Statement volume
 Statement volume
 Statement volume
 Statement volume
 Statement volume
 Statement volume
 Statement volume
 Statement volume
 Statement volume
 Statement volume
 Statement volume
 Statement volume
 Statement volume
 Statement volume
 Statement volume
 Statement volume
 Statement volume
 Statement volume
 Statement volume
 Statement volume
 Statement volume
 Statement volume
 Statement volume
 Statement volume
 Statement volume
 Statement volume
 Statement volume
 Statement volume
 Statement volume
 Statement volume
 Statement volume
 <td

26-08-2012 for acts and encumberances affecting the said property and that on such search the following acts and encumberances appear

| 1         VILI/COL:<br>SETTIPALLE/GRAMAKANTAM W-B: 0<br>0 SURTENT. 2005Q.Yds Boundires:<br>[N]: PLOT NO 195 [S] PLOT NO 196<br>[E]: 40 FEET WIDE RADAD [W]: PLOT<br>NO 158         (R) 22-10-2007<br>(E) 22-10-2007         (Sale Deed )<br>Mtt.Value:Rs.<br>182000         1. (CL) CHAMARTHI SUBBA<br>RAGHAVA RAJU<br>2. (EX) KAMATI MUNIRATHNAM         101/0<br>CD_Volume: 101<br>7566/ 2007           3         1016, 959/ 2006         (R) 22-10-2007         (R) 22-10-2007         1. (CL) CHAMARTHI SUBBA<br>RAGHAVA RAJU<br>2. (EX) KAMATI MUNIRATHNAM         101/0<br>CD_Volume: 101<br>7566/ 2007           2         VILL/COL: SETTIPALLE/SETTIPALLE<br>W-B: 0-0 SURVEY: 402 EXTENT:<br>JANARDHAN NAIDU ,<br>[W]: VELURU RAMAIAH LAND<br>[W]: VELURU RAMAIAH LAND<br>[W]: VELURU RAMAIAH LAND<br>[W]: VELURU RAMAIAH LAND<br>[W]: VELURU RAMAIAH LAND<br>[C]: 13-02-2006         0101<br>(Sale Deed )<br>Mtt.Value:Rs.<br>1136500         1. (EX) T.THIMMARUSU<br>2. (CL) KAMATI MUNIRATHNAM         72/0<br>CD_Volume: 72<br>959/ 2006<br>[@) of<br>SRORENIGUNTA           3         VILL/COL: SETTIPALLE/SETTIPALLE<br>W-B: 0-0 SURVEY: 402 EXTENT: 3<br>GOVINDASWAMY NAIDU LANDS<br>[W]: VELURU RAMAIAH LAND<br>[]: JanARDHAN NAIDU,<br>MIX-Value:Rs.<br>1125000         1. (EX) T.THIMMARUSU<br>2. (CL) KAMATI MUNIRATHNAM         72/0<br>CD_Volume: 72<br>958/ 2006<br>[@) of<br>SRORENIGUNTA           3         VILL/COL: SETTIPALLE/SETTIPALLE<br>W-B: 0-0 SURVEY: 402 EXTENT: 3<br>GOVINDASWAMY NAIDU LANDS<br>[W]: VELUR RAMAIAH LAND<br>[]: JanARDHAN NAIDU,<br>MIX-Value:Rs.<br>1125000         1. (EX) T.THIMMARUSU<br>2. (CL) KAMATI MUNIRATHNAM         72/0<br>CD_Volume: 72<br>958/ 2006<br>[@] of<br>SRORENIGUNTA | S.N        | o Description of property                                                                                                    | Exe.Date<br>Pres.Date                              | Nature & Mkt.Value<br>Con. Value                                              | Name of Parties Executant(EX) &<br>Claimants(CL)                      | Doct No/Year<br>[ScheduleNo]                                       |
|----------------------------------------------------------------------------------------------------|------------|----------------------------------------------------------------------------------------------------|----------------------------------------------------|-------------------------------------------------------------------------------|-----------------------------------------------------------------------|--------------------------------------------------------------------|
| vill/COL: SETTIPALLE/SETTIPALLE<br>W-B: 0-0 SURVEY: 402 EXTENT:<br>3         0101         (Sale Deed )         72/0           3         V.PERINDEVAMMA LAND [E]:<br>JANARDHAN NATOU ,<br>GOVINDASWAMY NATOU LANDS<br>[W]: VELURU RAMAIAH LAND<br>1018, 5759/ 1983         (R) 08-03-2006<br>(E) 23-02-2006<br>(P) 25-02-2006         Mtt.Value:Rs.<br>1136250         1.(EX) T.THIMMARUSU<br>2.(CL) KAMATI MUNIRATHNAM         72/0<br>CD_Volume: 72<br>959/ 2006<br>[@] of<br>SRORENIGUNTA           3         VIL/COL: SETTIPALLE/SETTIPALLE<br>W-B: 0-0 SURVEY: 402 EXTENT: 3<br>Boundires: [N]: BATA [5]<br>V.PERINDEVAMMA LAND [E]:<br>JANARDHAN NATOU,<br>GOVINDASWAMY NATOU LANDS<br>[W]: VELURU RAMAIAH LAND<br>[W]: VELURU RAMAIAH LAND<br>[W]: VELURU RAMAIAH LAND<br>[W]: VELURU RAMAIAH LAND<br>[W]: VELURU RAMAIAH LAND<br>[W]: VELURU RAMAIAH LAND<br>[W]: VELURU RAMAIAH LAND<br>[W]: VELURU RAMAIAH LAND         (R) 08-03-2006<br>(E) 13-02-2006<br>(P) 13-02-2006         1.(EX) T.THIMMARUSU<br>2.(CL) KAMATI MUNIRATHNAM         72/0<br>CD_Volume: 72<br>958/ 2006<br>[@] of<br>SRORENIGUNTA                                                                                                    | 1<br>      | VILL/COL:<br>SETTIPALLE/GRAMAKANTAM W-B: 0<br>- SURVEY: 402 PLOT: 197 HOUSE:<br>0 EXTENT: 2005Q/Vds Boundires:<br>[N]: PLOT NO 196 [S] PLOT NO 198<br>[E]: 40 FEET WIDE ROAD [W]: PLOT<br>NO 158<br>1018, 959/ 2006                 | (R) 22-10-2007<br>(E) 22-10-2007<br>(P) 22-10-2007 | 0101<br>(Sale Deed )<br>Mkt.Value:Rs.<br>182000<br>Cons.Value:Rs.<br>182000   | 1 .(CL) CHAMARTHI SUBBA<br>RAGHAVA RAJU<br>2 .(EX) KAMATI MUNIRATHNAM | 101/0<br>CD_Volume:<br>101<br>7568/ 2007<br>[@] of<br>SRORENIGUNTA |
| VILL/COL: SETTIPALLE/SETTIPALLE<br>W-B: 0-0 SURVEY: 402 EXTENT: 3<br>3 Boundries: [N]: BATA [S]<br>V.PERINDEVAMMA LAND [E]:<br>GOVINDASWAMY NAIDU ,<br>1018, 5759/ 1983         (R) 08-03-2006<br>(R) 08-03-2006<br>(F) 13-02-2006<br>(P) 13-02-2006         0101<br>(Sale Ded )<br>MKt.Value:Rs.<br>1125000         1.(EX) T.THIMMARUSU<br>2.(CL) KAMATI MUNIRATHNAM<br>2.(CL) KAMATI MUNIRATHNAM<br>2.(CL) KAMATI MUNIRATHNAM<br>2.(CL) KAMATI MUNIRATHNAM         72/0<br>CD_Volume: 72<br>958/ 2006                                                                                                    | 2<br><br>3 | VILL/COL: SETTIPALLE/SETTIPALLE<br>W-B: 0-0 SURVEY: 402 EXTENT:<br>3.03 BOUNDIFIES: [N]: CLAI LAND [S]<br>V.PERINDEVAMMA LAND [E]:<br>JANARDHAN NAIDU ,<br>GOVINDASWAMY NAIDU LANDS<br>[W]: VELURU RAMAIAH LAND<br>1018, 5759/ 1983 | (R) 08-03-2006<br>(E) 23-02-2006<br>(P) 25-02-2006 | 0101<br>(Sale Deed )<br>Mkt.Value:Rs.<br>1136250<br>Cons.Value:Rs.<br>1136500 | 1 .(EX) T.THIMMARUSU<br>2 .(CL) KAMATI MUNIRATHNAM                    | 72/0<br>CD_Volume: 72<br>959/ 2006<br>[@] of<br>SRORENIGUNTA       |
|                                                                                                    | 3          | VILL/COL: SETTIPALLE/SETTIPALLE<br>W-B: 0-0 SURVEY: 402 EXTENT: 3<br>Boundires: [N]: BATA [S]<br>V.PERINDEVAMMA LAND [E]:<br>JANARDHAN NAIDU,<br>GOVINDASWAMY NAIDU LANDS<br>[W]: YELURU RAMAIAH LAND<br>1018, 5759/ 1963           | (R) 08-03-2006<br>(E) 13-02-2006<br>(P) 13-02-2006 | 0101<br>(Sale Deed )<br>Mkt.Value:Rs.<br>1125000<br>Cons.Value:Rs.<br>1125000 | 1 .(EX) T.THIMMARUSU<br>2 .(CL) KAMATI MUNIRATHNAM                    | 72/0<br>CD_Volume: 72<br>958/ 2006<br>[@] of<br>SRORENIGUNTA       |
|                                                                                                    |            |                                                                                                    |                                                    |                                                                               | G.v.1                                                                 |                                                                    |
| Par,                                                                                                    |            |                                                                                                    |                                                    |                                                                               | Name: G V Kono<br>Designation: SU<br>SRO: RENIGUNT                    | la Reddy<br>B REGISTRAR<br>'A                                      |
| Name: G V Konda Reddy<br>Designation: SUB REGISTRAR<br>SRO: RENIGUNTA                                                                                                    | Not        | e: This is a Digitally Signed Certificate,<br>p://www.meeseva.ap.gov.in/ by furnishir                                                                                                    | doesnot require ph<br>ng the appllication          | ysical signature. And th<br>number mentioned in t                             | nis certificate can be verified at<br>he certificate.                 |                                                                    |

Note: - Now the Request is in Approved status.

Note: - After Sub-Registrar Approved/Rejected, Customer Received Message. Like your Request is Approved/ Rejected.

- Once the request is approved by Sub-Registrar, then Encumbrance Certificate will be dispatched through courier ٠ from franchisee to the citizen's address if Delivery Type is Speed Post Local/Non Local.
- If Delivery Type Is Manual, then citizen collect the Encumbrance Certificate from franchisee where he/she ٠ applied for the Certificate.